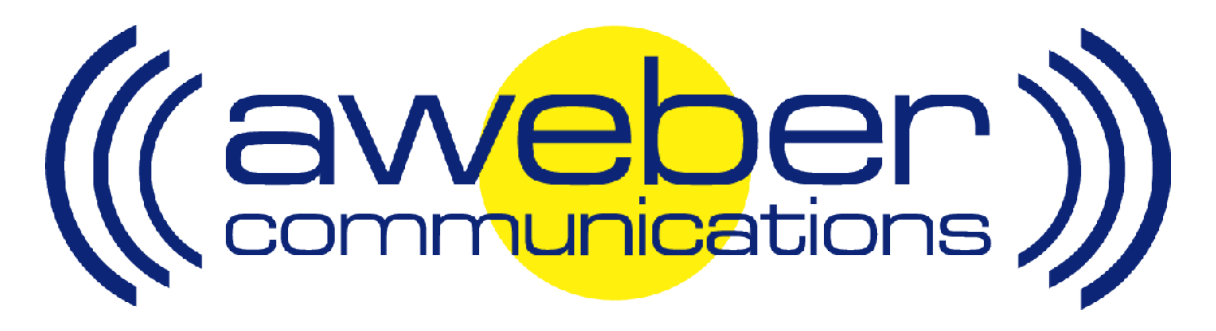

# 1ShoppingCart Autoresponder & Follow Up Integration

© AWeber Communications, Inc. 2006

Following up with customers after they purchase is a critical part of the sales process. This communication helps foster trust and loyalty from people who have already purchased from you.

By redirecting your 1ShoppingCart buyers to an opt-in form for your customer list, you can have them add to your AWeber autoresponder account. You can then:

- Send post purchase email to customers
- Send out purchased information products automatically
- Up-sell your customers using email
- Send customer newsletters, etc

## Integrating AWeber with 1ShoppingCart - Step By Step

#### 1. Create AWeber opt-in Form For Your Customers

Login to your AWeber account at http://www.aweber.com/login.htm

- Choose the appropriate list from the "Select List" dropdown menu in the upper right-hand corner of the page
- Click the "Leads" tab, then the "Web Form Generator" link

| (                              | (awebe                                                                                         | er.)) 🦲                                                                  | Live Chat<br>Online                                                                   |                                                          |                                                                                    | Selec                                      | t List: 🔤                            | 1shopcartaweber                                     | @aweber.com 💌 Go<br>Create & Manage Lists                                  |
|--------------------------------|------------------------------------------------------------------------------------------------|--------------------------------------------------------------------------|---------------------------------------------------------------------------------------|----------------------------------------------------------|------------------------------------------------------------------------------------|--------------------------------------------|--------------------------------------|-----------------------------------------------------|----------------------------------------------------------------------------|
|                                | Home Lis                                                                                       | t Settings                                                               | Messages                                                                              | Leads                                                    | Reports                                                                            | Admin                                      | Help                                 | Logout                                              |                                                                            |
|                                | Search Leads                                                                                   | Web Form                                                                 | Generator                                                                             | dd Lead                                                  | Import Leads                                                                       | Unsubs                                     | ribe I                               | Block Address                                       | Suppression File                                                           |
|                                |                                                                                                |                                                                          |                                                                                       | Search                                                   | <mark>i Leads - A</mark> d                                                         | vanced                                     |                                      |                                                     |                                                                            |
|                                | Click "Cre                                                                                     | eate New                                                                 | Web Form                                                                              | ר"                                                       |                                                                                    |                                            |                                      |                                                     |                                                                            |
|                                | Home Lis                                                                                       | t Settings                                                               | Messages                                                                              | Leads                                                    | Reports                                                                            | Admin                                      | Help                                 | Logout                                              |                                                                            |
|                                | Search Leads                                                                                   | web Form                                                                 | Generator A                                                                           | dd Lead                                                  | Eorm Gen                                                                           | rator                                      | cribe                                | BIOCK Address                                       | Suppression File                                                           |
| <b>V</b><br>T<br>b<br>rr<br>fc | Veb Forms:<br>urn off any pop-<br>lockers, traditior<br>lore than one we<br>rrm is the best to | up blockers b<br>nal pop-ups, e<br>eb form you v<br>o use. N <b>ote:</b> | vefore using this (<br>exit pop-ups, pop<br>vill be given the (<br>Statistics are del | page. Web I<br>-unders and<br>opportunity<br>ayed 10 mir | Form Generator<br>d standard web<br>to split test diff<br>nutes.<br>eate new web f | · allows you<br>forms place<br>erent forms | i to creat<br>ed within<br>: on your | e hover pops th<br>your standard<br>site automatica | hat are imune to pop-up<br>webpage. If you create<br>ally and decide which |
| 1000                           | Create yo                                                                                      | our Web                                                                  | Form using                                                                            | the We                                                   | eb Form G                                                                          | enerato                                    | Dr                                   |                                                     |                                                                            |
|                                |                                                                                                |                                                                          |                                                                                       |                                                          |                                                                                    |                                            |                                      |                                                     |                                                                            |

Watch our Web Form Generator video tutorial

After you save your form, you'll be taken to the main Web Form Generator page. There, click the "Get HTML" link, and copy the form HTML from the popup that appears

#### 2. Place Web Form on Your Website

You now need to place the form onto a page of your site so that your customers can fill it out after purchase. Typically this will be a page of your site that is not linked to from any other pages, so that only your customers can access it.

If you are unsure how to create that web page, or how to place the form HTML onto it, please refer to your web host or website editing software for assistance.

#### 3. Create Product in 1ShoppingCart

You now will create a product in your 1ShoppingCart account and tell 1ShoppingCart to redirect customers to the web page where you placed the AWeber web form. This way, after they pay you, your customers can sign up to your list.

Login to your account at <a href="http://www.1shoppingcart.com/shopping-cart-login.asp">http://www.1shoppingcart.com/shopping-cart-login.asp</a>

On the left side of the page, click the "Products" link

|     | <b>(IShoppingCart</b> .com |              |
|-----|----------------------------|--------------|
| •   | Orders                     | Welcome back |
| V P | Products<br>Manage Clients | Welcome Back |

From the options that appear below that link, choose "Add Product"

| (1ShoppingCa)                 | art.com           |                 |        |                    |                 |          |                       |  |
|-------------------------------|-------------------|-----------------|--------|--------------------|-----------------|----------|-----------------------|--|
| Orders                        | Home > Products > | Manage Product  |        |                    |                 |          |                       |  |
| Products     Manage Products  |                   | Manage Products |        |                    |                 |          |                       |  |
| Add Product                   |                   | Search          | Browse | Im                 | port            | Export   |                       |  |
| Manage<br>Categories          | -                 |                 | -      |                    | -               |          |                       |  |
| Product                       |                   |                 |        | Product ID:        |                 | SKU:     |                       |  |
| Categories                    |                   |                 |        | Product Name:      |                 | Display: | 20 🔄 results per page |  |
| Setup Snipping<br>Setup Taxes |                   |                 |        | Search By Category | Select Category | _        |                       |  |

Scroll to the section labeled "Optional Values"

In the "Thank You URL" field, enter the address of your web page where you have placed the AWeber form

|                                   | Optional Values<br>THESE ARE ALL OPTIONAL, YOU CAN EDIT THEM NOW OR LEAVE THEM BLANK.                                                                                                    |  |  |  |  |  |
|-----------------------------------|----------------------------------------------------------------------------------------------------|--|--|--|--|--|
| Shipping Price                    | \$ 0.00                                                                                                    |  |  |  |  |  |
| Shipping Calculation              | YES .<br>If you do not want this product to be included in shipping calculation, select NO.                                                                                                    |  |  |  |  |  |
| State Tax                         | NO V<br>Should the shopping cart add for this product?                                                                                                    |  |  |  |  |  |
| Coun <del>try</del> Tax           | NO  Should the shopping cart add for this product?                                                                                                    |  |  |  |  |  |
| Weight                            | pound<br>Please enter the product weight for <u>shipping calculation</u> . (optional)                                                                                                    |  |  |  |  |  |
| Recurring Cycle                   | days<br>If this product is used for recurring billing (which you plan to automatically charge your customers), enter the days cycle here.<br>separate 8.25 cent per transaction charge for this feature.                                                                                                    |  |  |  |  |  |
| Recurring Count                   | Unlimited 💌<br>If there is a time limit on how many cycles you wish to limit this recurring product, enter the recurring count here. Note that thi                                                                                                    |  |  |  |  |  |
| Recurring Start Duration          | days<br>Leave 0 or Blank, if you need to start the recurring cycle immediatley. Enter recurring start duration days here. eg. 7 means st<br>recurring cycle after one month.                                                                                                    |  |  |  |  |  |
| Recurring Price                   | \$ If this product is used for recurring billing, what is the recurring price you wish to charge your customer?                                                                                                    |  |  |  |  |  |
| Recurring Shipping<br>Calculation | YES W<br>Would you like to charge shipping on recurring transactions?                                                                                                    |  |  |  |  |  |
|                                   | First Level: \$ n/a Second Level: \$ n/a                                                                                                    |  |  |  |  |  |
| Recurring Commission<br>Rate      | These are first and second-tier commissions earned by your affiliates <b>per unit sold.</b><br>These amounts will be in place of the regular affiliate commission percentage for this product.<br>These commissions are valid only for recurring products.                                                                                                    |  |  |  |  |  |
| Recurring Commission<br>Limit     | Unlimited •<br>How many billing cycles do you want to pay commission?                                                                                                    |  |  |  |  |  |
| Destination URL                   | The analysis of the state of the state of |  |  |  |  |  |
| Autoresponder                     | None *                                                                                                    |  |  |  |  |  |
| Thank You URL                     |                                                                                                    |  |  |  |  |  |
| Clear Cart URL                    |                                                                                                    |  |  |  |  |  |
|                                   | Yes 💌                                                                                                    |  |  |  |  |  |

Calculate Commission Do you want to include this product when calculating commission earned by your affiliate?

Complete the other 1ShoppingCart steps for creating a product (see <u>http://www.mcssl.com/webhelp/</u> for assistance)

Now, when someone purchases your product through 1ShoppingCart, they will be redirected to your customer opt-in form. There, they can submit the email address where they want to receive your updates, customer newsletter or other information!

### **Need Help?**

If you have any questions about this, or anything else about your account, please contact our customer support team. We have real, live people ready to assist you.

Hours: Monday – Friday, 7AM – 7PM Eastern time Saturday, 9AM – 5PM Eastern time

Phone: Toll Free: 1-800-531-5065 or +1 215-322-2408

Email: help@aweber.com http://www.aweber.com/support.htm

Live text chat: Anywhere on the AWeber site – just click the "Live Support" icon!